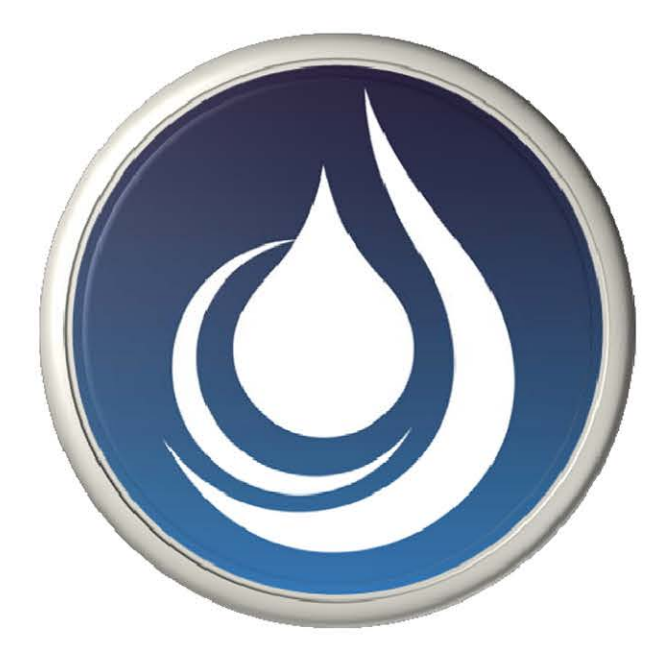

## 汽車保養雲 APP 6.0 入口:

https://www.motoroilapp.com/

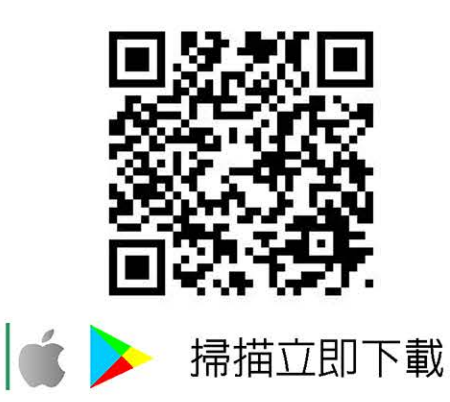

今 汽車保養雲 APP 6.0,網址 <u>https://www.motoroilapp.com/</u> 點擊 "Android or IOS 版"→"加入主畫面"→"加入",即可完成安裝。

因應部分手機有快取機制,導致會有升級不完全狀況, 請依照下列方式進行 APP 更新。

- 1. 請先移除舊版 APP
- 2. 安裝新版 6.0 APP
- 開啓新版 6.0 APP 後,點選會員入口頁面確認是否為已登入狀態,若為
  已登入狀態請,登出-再重新-登入 (務必完成此動作,才算安裝完全)
- 4. 重新登入後即完成安裝

#### 「 註冊會員 」 輸入會員資料 → 「 登入會員 」

- ▶ 點擊主頁面左上方 → → 會員入口 → 「註冊會員」 輸入會員資料 → 送
  出(待審核,審核後,收到簡訊通知,即可繼續以下操作)。
- ▶ 點擊主頁面左上方 → → 會員入口 → 輸入註冊時 e-mail、密碼,點 擊「登入會員」→登入成功,點擊 "OK",進入汽車保養雲首頁。

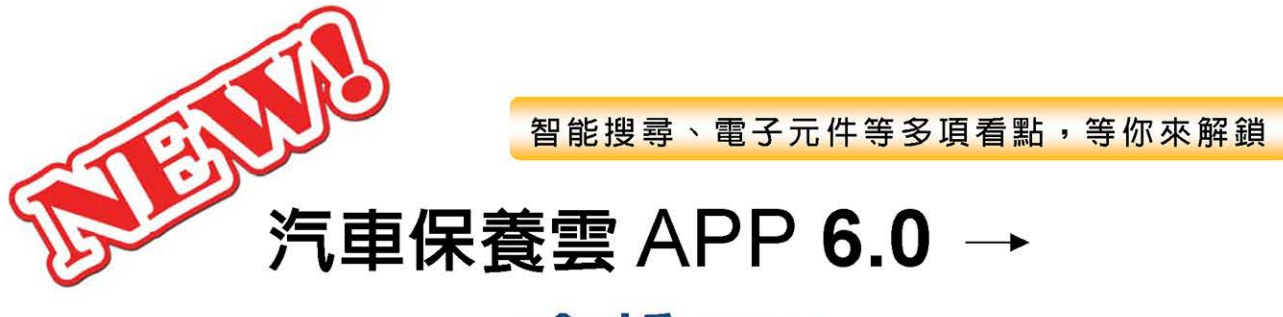

# 全新 VIP 會員獨享功能登場!

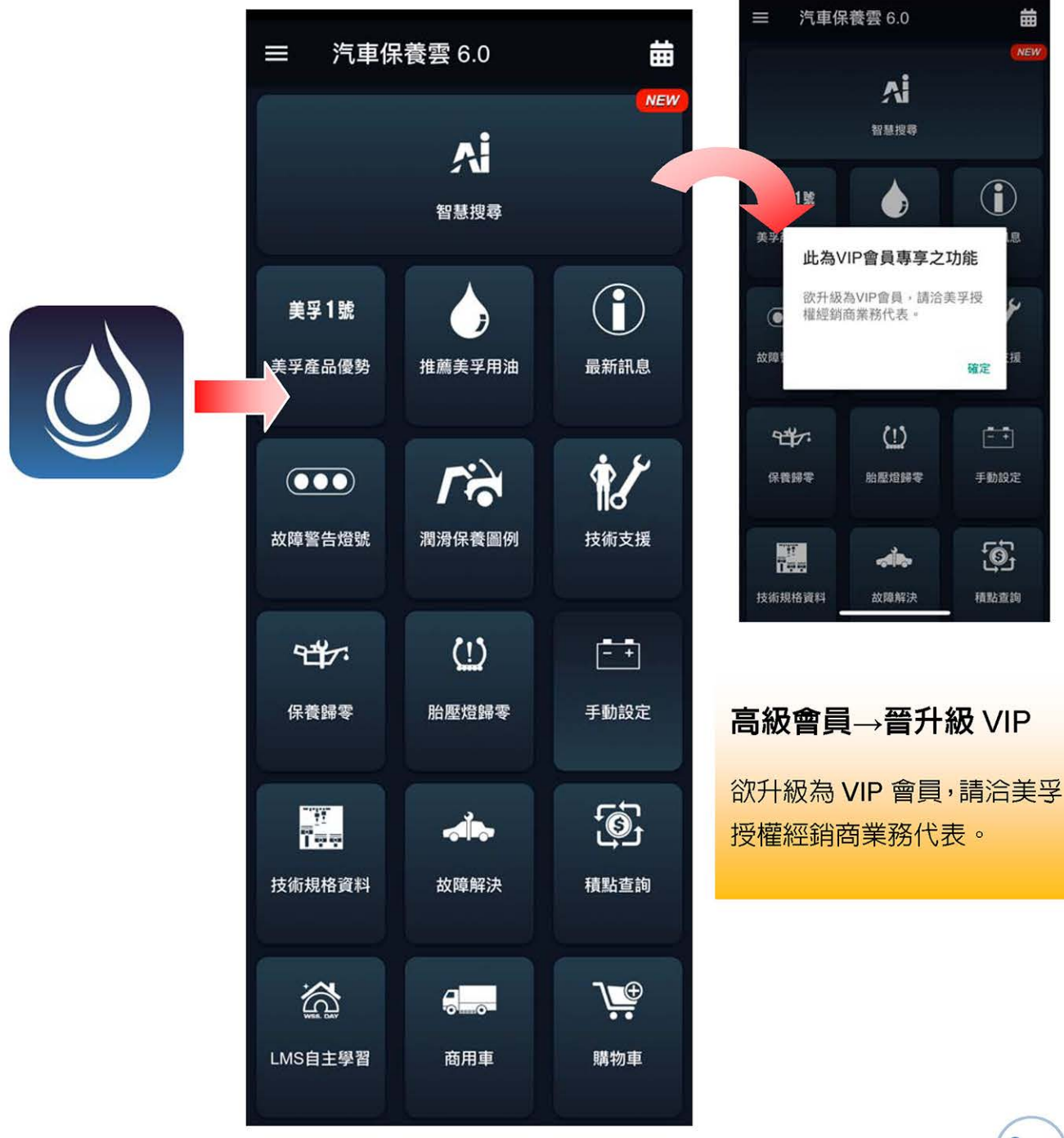

# Android 安裝方式-汽車保養雲 APP 6.0

Android 用戶請開啓 🌕 Chrome 瀏覽器,輸入網址 或用條碼掃描器刷讀 QR Code 開啓相關連結。

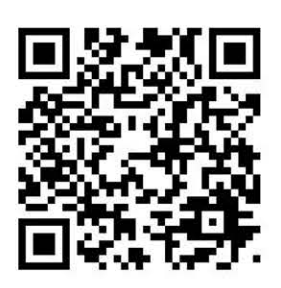

全新 VIP 會員獨享功能登場: 欲升級為 VIP 會員,請洽美孚授權經銷商業務代表。

- 1. 開啓 🌍 瀏覽器輸入網址 https://www.motoroilapp.com/ 點擊 "Android 版"。
- 2. 進行車輛資料庫更新,點擊"開 始下載"→等待資料庫下載成功 後並點擊"OK"。

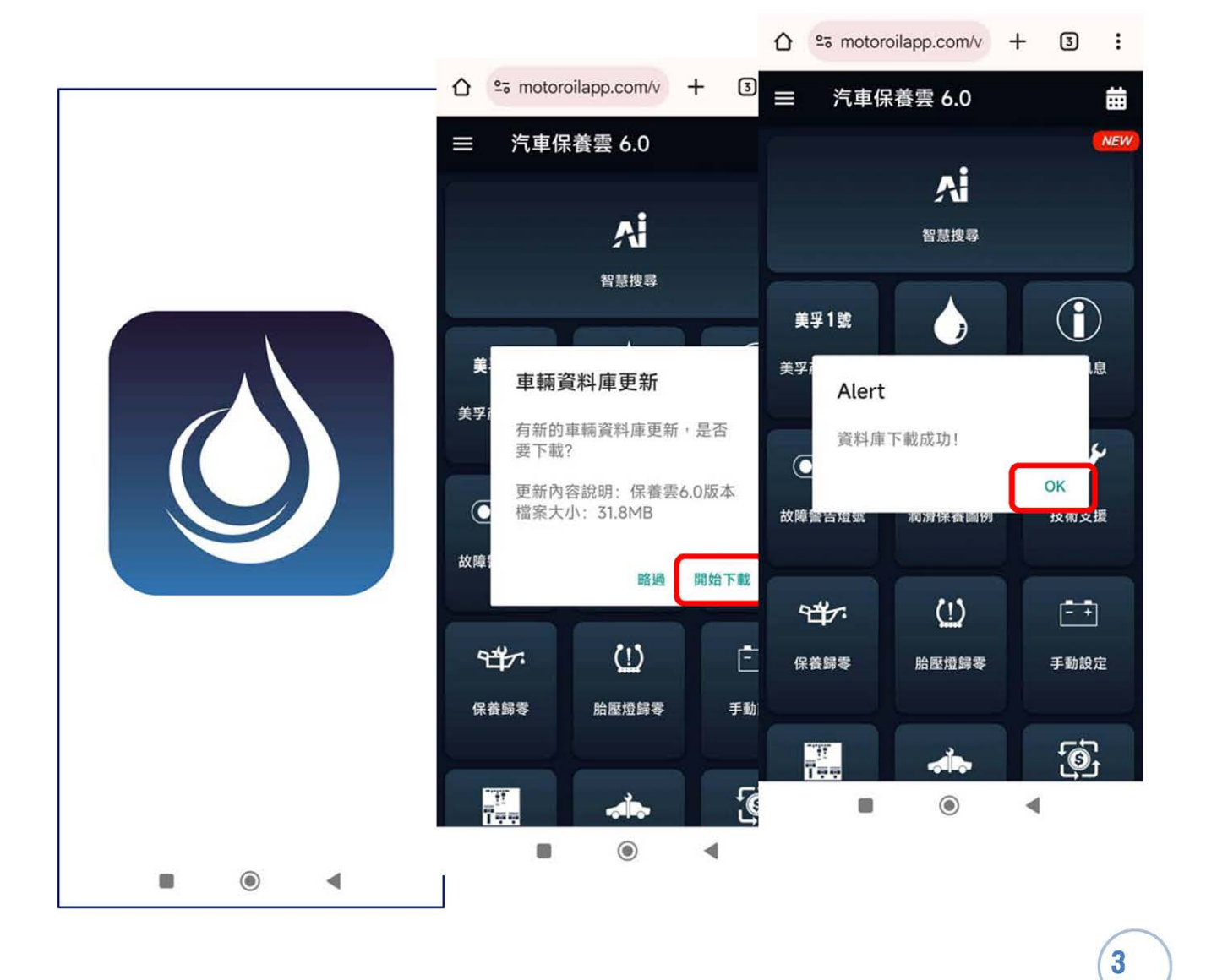

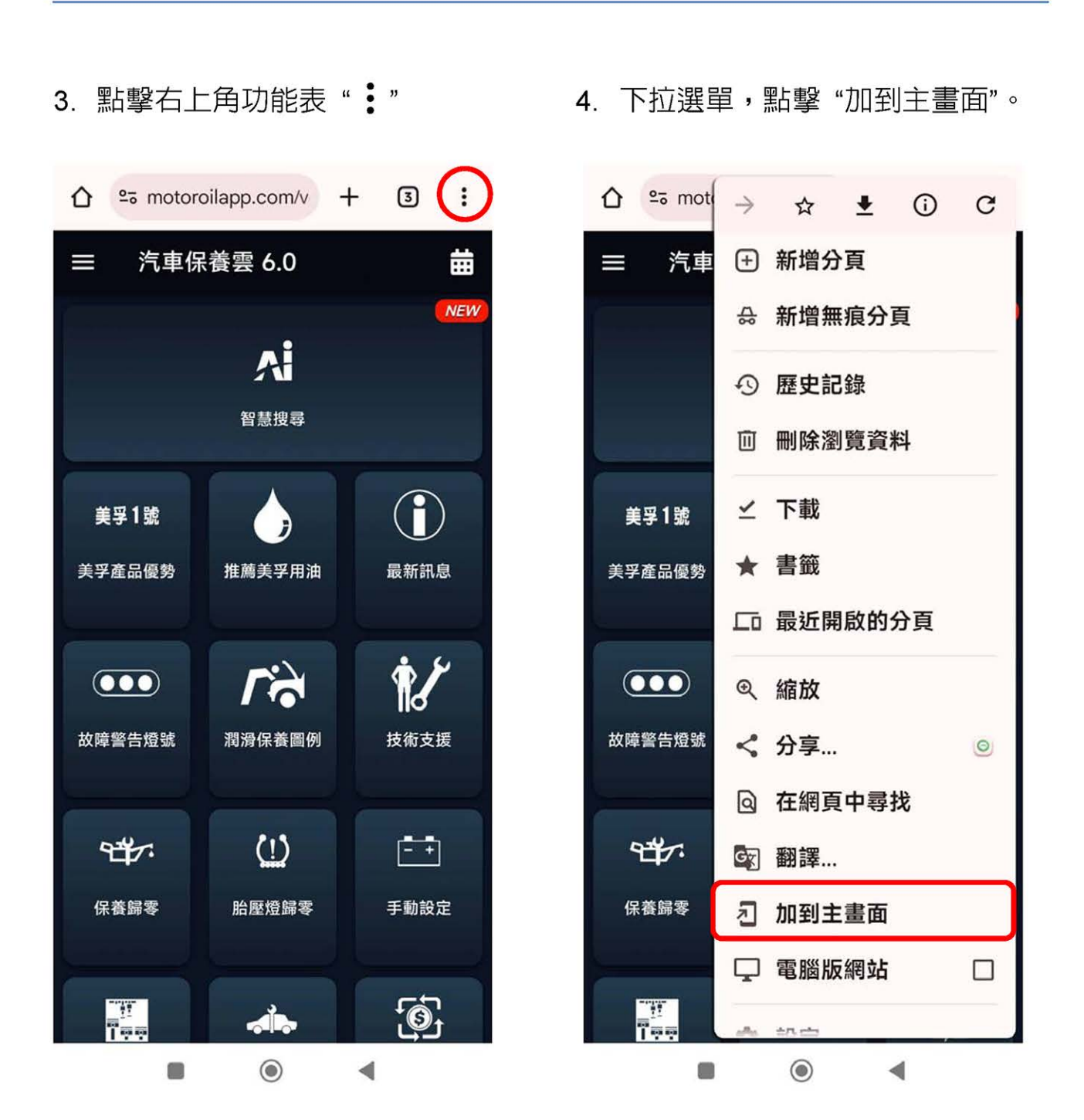

4

- 點擊 "安裝" 或 "建立捷徑",皆
  通過安全測試。 可完成安裝。
- 3: ☆ º= motoroilapp.com/v + 汽車保養雲 6.0 曲 NEW A 智慧搜尋  $(\mathbf{i})$ 美孚1號 美孚產品優勢 推薦美孚用油 最新訊息 6
- 0 已通過安全測試 應用程式安全保護 汽車保養雲 0 版本:1 大小: 146.4 KB 病毒掃描 未檢測到病毒 盜版應用程式檢測 正在掃描.

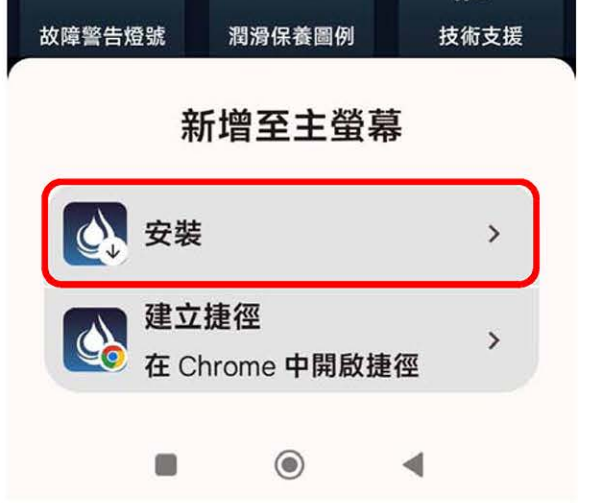

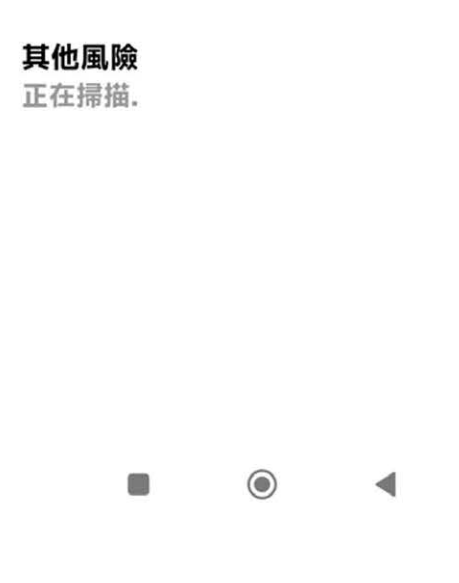

5

7. 點選手機桌面 🚺 汽車保養雲 icon,開啓汽車保養雲主頁面, 點擊主頁面左上方 → → 「會 員入口」 →「註冊會員」。

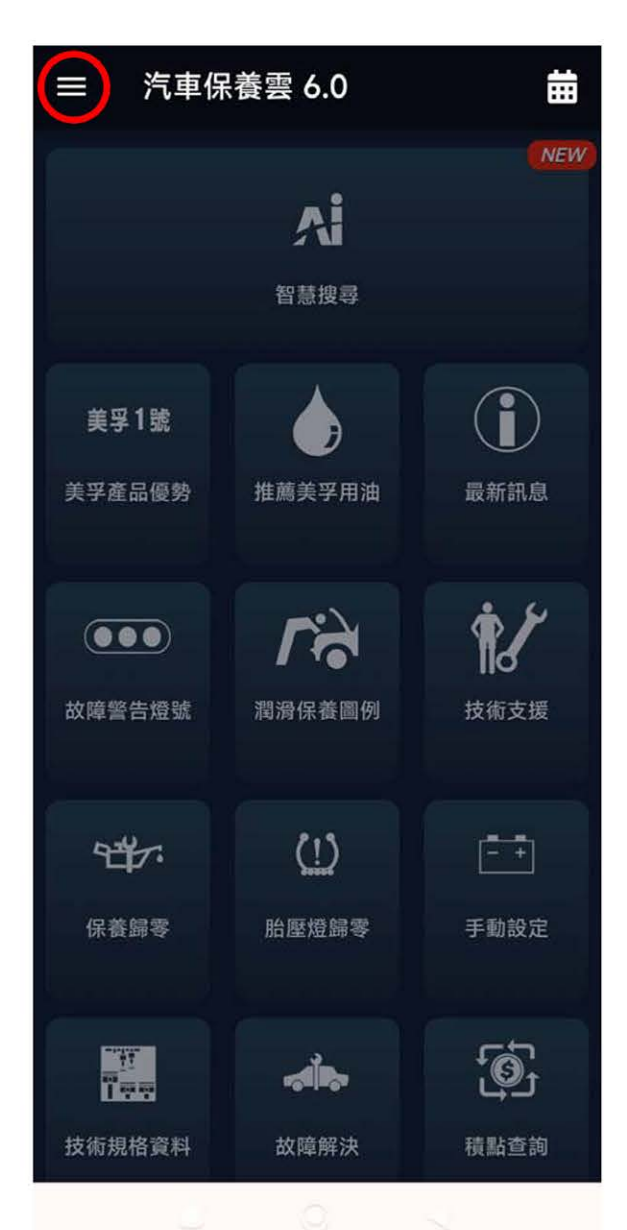

▶ 點擊主頁面左上方 → = →「會 員入口」

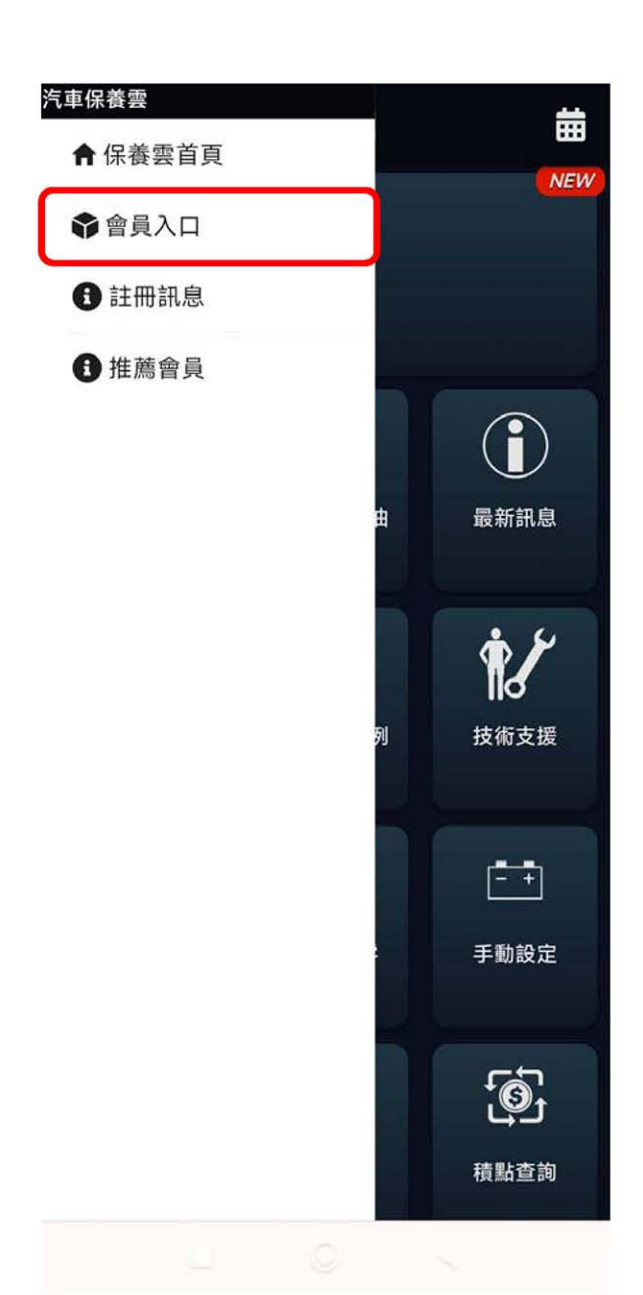

- 送出(待**審**核,**審**核後,收到簡 訊通知,即可繼續以下操作)。
- ➡ 「註冊會員」輸入會員資料 → ➡ 輸入註冊時 e-mail、密碼,點擊 「登入會員」→登入成功,點擊 "OK",進入汽車保養雲首頁。

| 三 會員入口                                     | = 會員入口                |
|--------------------------------------------|-----------------------|
| 會員登入                                       | 會員登入                  |
| 雷子信箱                                       | 電子信箱                  |
|                                            | • • • • • • • • • • • |
| 登入密碼                                       | 登入密碼<br>• • • • • •   |
|                                            |                       |
| 登入會員                                       | 登入會員                  |
| 註冊會員                                       | Alert                 |
| 忘記密碼 = 會員註冊                                | 登入成功!                 |
| 詩選擇經銷商(若無詩留空)                              | ок                    |
| 捕選擇圓城                                      |                       |
| 會員姓名*                                      | -                     |
| 手機號碼(詞勿輸入速字號)*                             |                       |
| 電子信箱*                                      | -                     |
| 登入昭靖·<br>1080年4月8                          |                       |
| 法修理者情"<br>记然宽祉社+                           |                       |
| (水)(2)(2)(2)(2)(2)(2)(2)(2)(2)(2)(2)(2)(2) | -                     |
| □ 我已開讀並顯意遵守使用條款                            | 7                     |
| 閱讀使用條款                                     |                       |
| 送出                                         |                       |
|                                            |                       |

### 因應部分手機有快取機制,導致會有升級不完全狀況

➡ 開啓新版 APP6.0 後,點選會員入口頁面確認是否為已登入狀態,若為 已登入狀態請, 登出-再重新-登入(務心完成此動作, 才算安裝完全)

7

iOS 安裝方式-汽車保養雲 APP 6.0 iOS 用戶請進入 💋 Safari 瀏覽器,輸入網址 或直接使用相機應用程式來掃描 QR Code 相關連結。 全新 VIP 會員獨享功能登場: 欲升級為 VIP 會員,請洽美孚授權經銷商業務代表。

- 1. 開啓 🕟 瀏覽器輸入網址 https://www.motoroilapp.com/ 點擊 "iOS 版"。
- 2. 進行車輛資料庫更新,點擊"開 始下載"→ 等待資料庫下載成 功後並點擊"OK"。

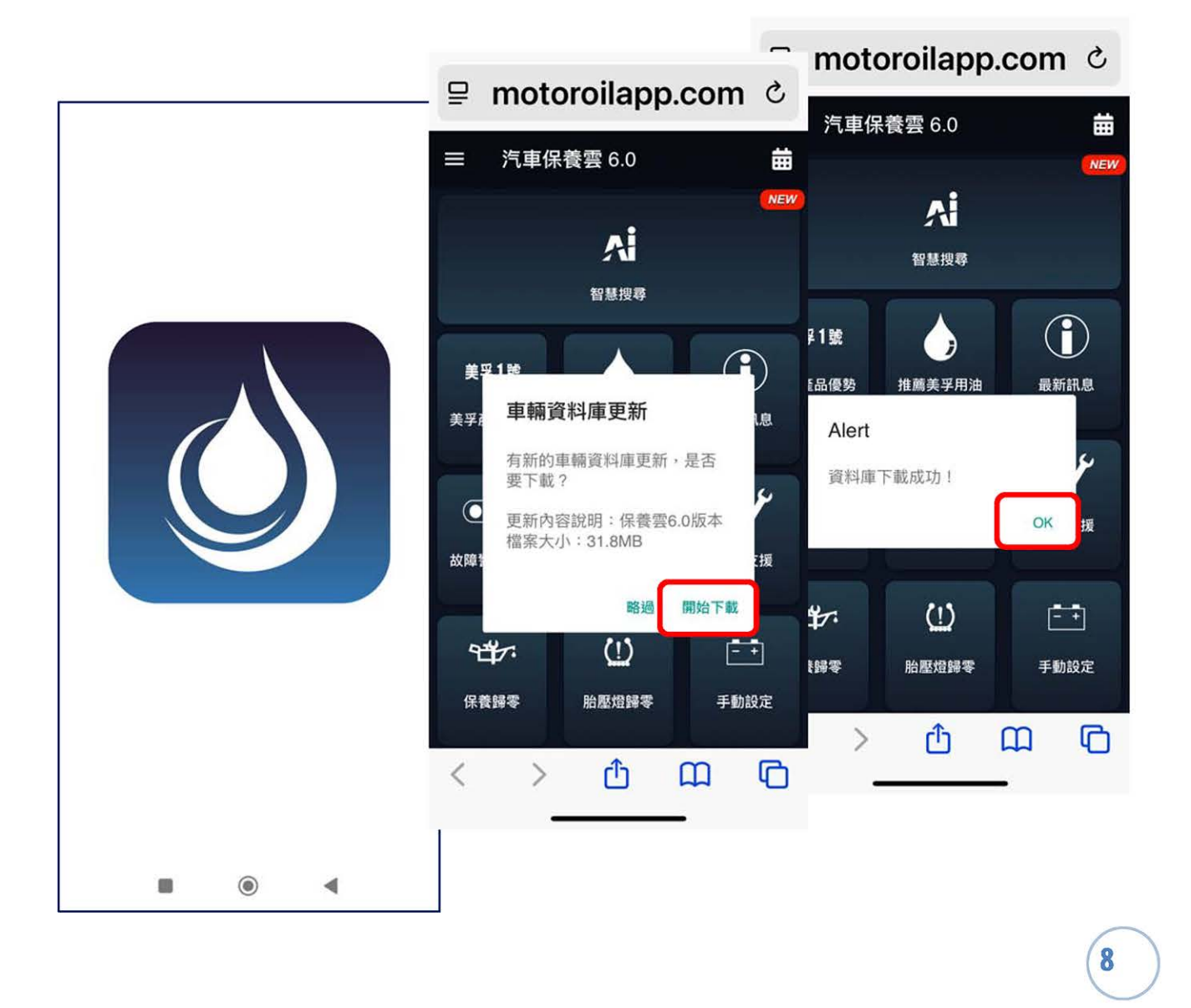

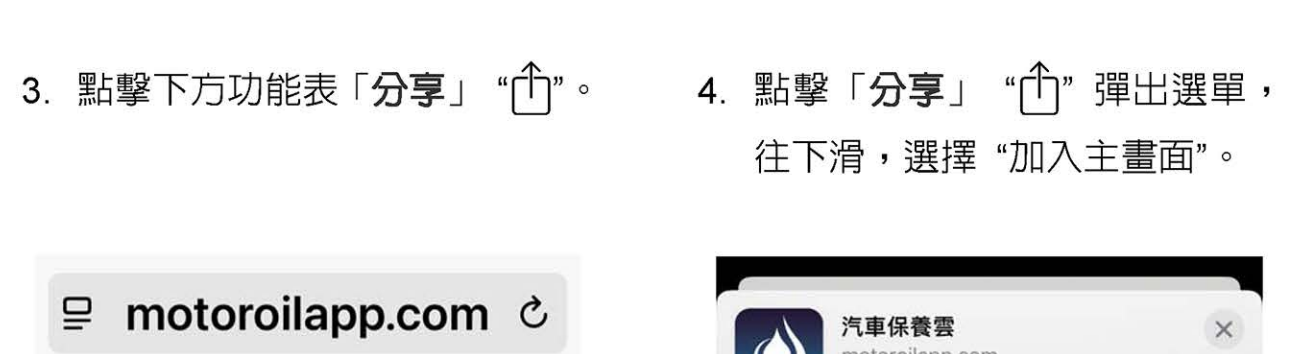

| ☰ 汽車係                 | 《養雲 6.0      | 曲           |
|-----------------------|--------------|-------------|
|                       | A            | NEW         |
|                       | 智慧搜尋         |             |
| <b>美孚1號</b><br>美孚產品優勢 | 推薦美孚用油       | 最新訊息        |
| 故障警告燈號                | に<br>潤滑保養圖例  | 技術支援        |
| <b>日本</b><br>保養歸零     | (_)<br>胎壓燈歸零 | - +<br>手動設定 |
| < >                   |              | ш<br>С      |

| 選項 >                |       |
|---------------------|-------|
| 999                 | 91    |
| ()<br>AirDrop 訊息 鄒件 | 備忘錄 提 |
| 拷貝                  | ß     |
| 加入閱讀列表              | 00    |
| 加入書籤                | m     |
| 加入喜好項目              |       |
| 加入快速備忘錄             | m     |
| 在網頁中尋找              | Ę     |
| 加入主畫面               | Ð     |

9

- 5. 點擊"加入",完成安裝。
- 6. 點選手機桌面 🙆 汽車保養雲 icon,開啓汽車保養雲主頁面, 點擊主頁面左上方 → → 「會 員入口」→「註冊會員」。

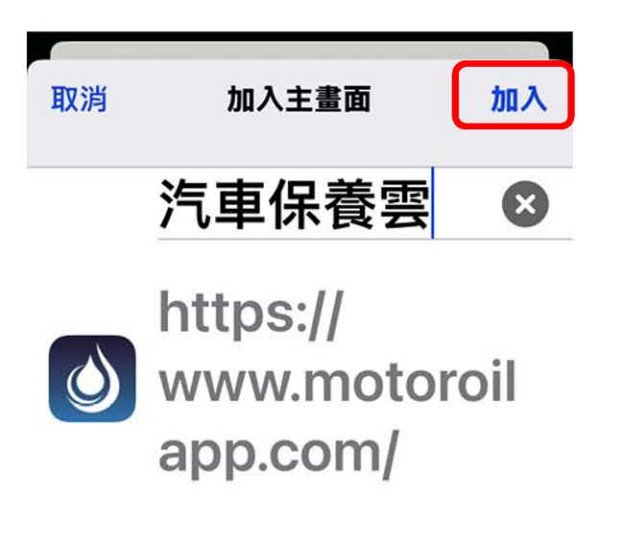

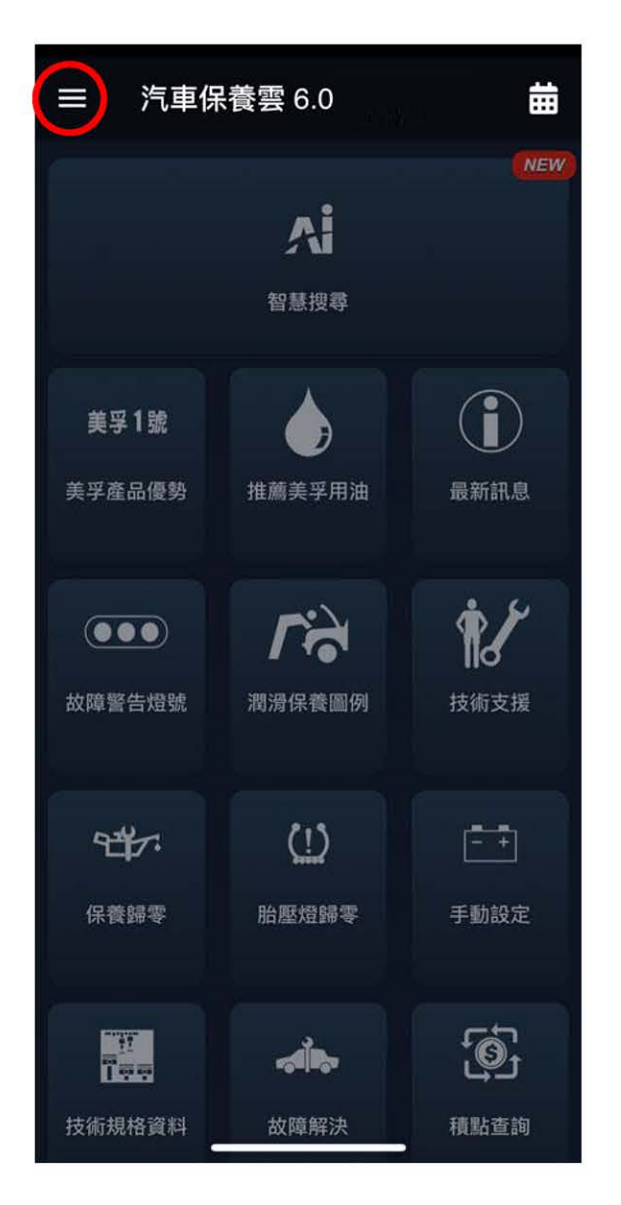

| 在主     | 畫面カ | []入[ | 圖像  | ,讓       | 您快       | 速連           | 接此約      | <b>罔站</b> 。  |
|--------|-----|------|-----|----------|----------|--------------|----------|--------------|
| q<br>a | w e | e I  | r ( | t y<br>g | / I<br>h | <br>  <br> ] | i c<br>k | p<br>I       |
| ≎      | z   | x    | C   | v        | b        | n            | m        | $\bigotimes$ |
| 123    |     |      | 1   | space    | Ð        |              | d        | one          |
|        | )   |      |     |          |          | _            |          | Ŷ            |

10

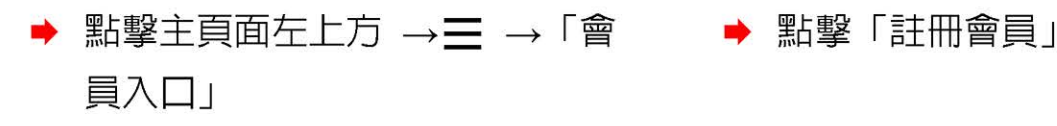

| 聖上重殳 | 「註冊會昌 |  |
|------|-------|--|

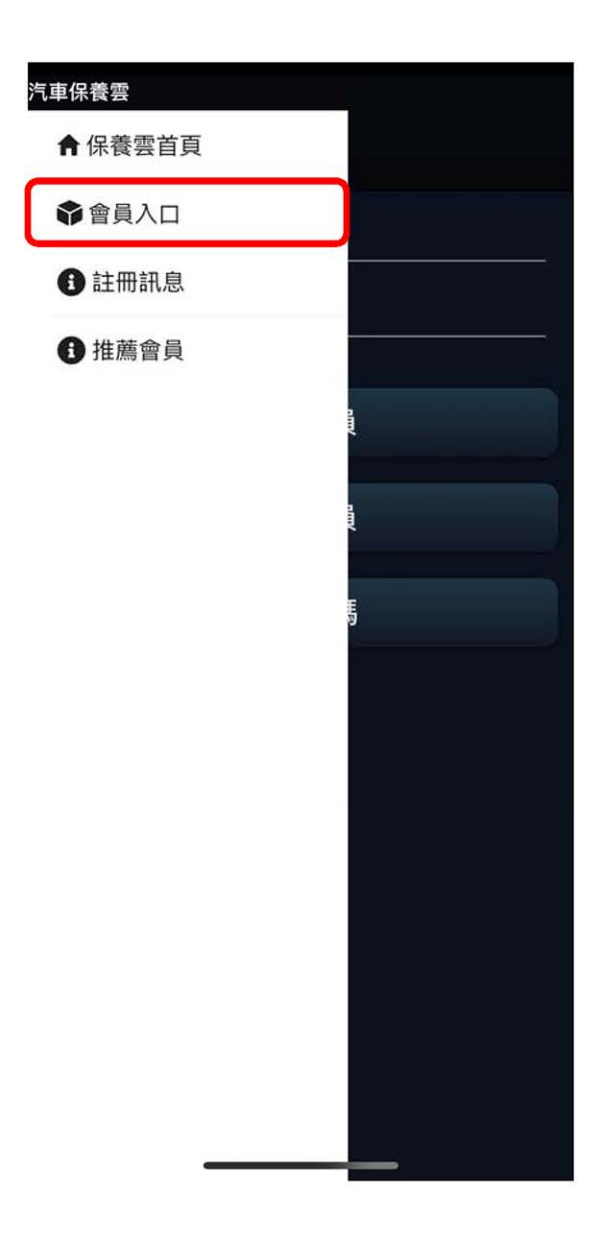

|            | 會員入口 |
|------------|------|
| 會員登入       |      |
| 電子信        | 箱    |
| 登入密<br>——— | 碼    |
|            | 登入會員 |
|            | 註冊會員 |
|            | 忘記密碼 |
|            |      |
|            |      |
|            |      |
|            |      |
|            |      |
|            |      |

▶ 輸入註冊時 e-mail、密碼,點擊

「登入會員」→登入成功,點擊

"OK",進入汽車保養雲首頁。

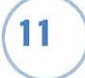

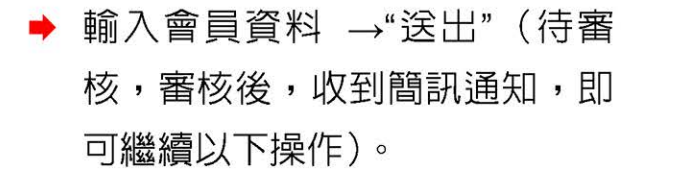

|                             |          | _     |       |    |
|-----------------------------|----------|-------|-------|----|
| : 智貝註冊                      |          | =     | 留貝八口  |    |
| ╪ <sup></sup> 艘锂經微微茶/苯蕪╪の空\ | _        | 全登員會  |       |    |
| 崩選擇經朝間(石無萌笛王)               |          |       |       |    |
| 후章 개월 十월 1일 1일<br>같         |          | 書入 課期 |       |    |
| <b>莳</b> 进择區                | <u> </u> |       |       |    |
| 會員姓名*                       | G        |       |       |    |
| 手機號碼(請勿輸入連字號)*              |          |       | 登入    | 會員 |
| 電子信箱*                       | ;        |       | Alert |    |
| 登入密碼*                       |          | -     | 登入成功! |    |
| 保修廠名稱*                      |          | -     |       |    |
| 保修廠地址*                      |          |       |       |    |
| 保修廠電話*                      |          |       |       |    |
| □ 我已閱讀並願意遵守使用條款             |          |       |       |    |
| 閱讀使用條款                      |          |       |       |    |
| 送出                          |          |       |       |    |
|                             |          |       |       |    |

### 因應部分手機有快取機制,導致會有升級不完全狀況

➡ 開啓新版 APP6.0 後,點選會員入口頁面確認是否為已登入狀態,若為 已登入狀態請, 登出-再重新-登入(務心完成此動作, 才算安裝完全)

### 如遇忘記密碼,需密碼重置

點擊APP 左上方 → 三 → 會員入口 → 忘記密碼 → 輸入註冊時的 email → 送出 → 輸入驗證碼(簡訊中,密碼重置驗証碼) → 送出 → 設定新密碼 → 確定,回會 員入口 → 輸入 e-mail、新密碼,點擊「登入會員」。

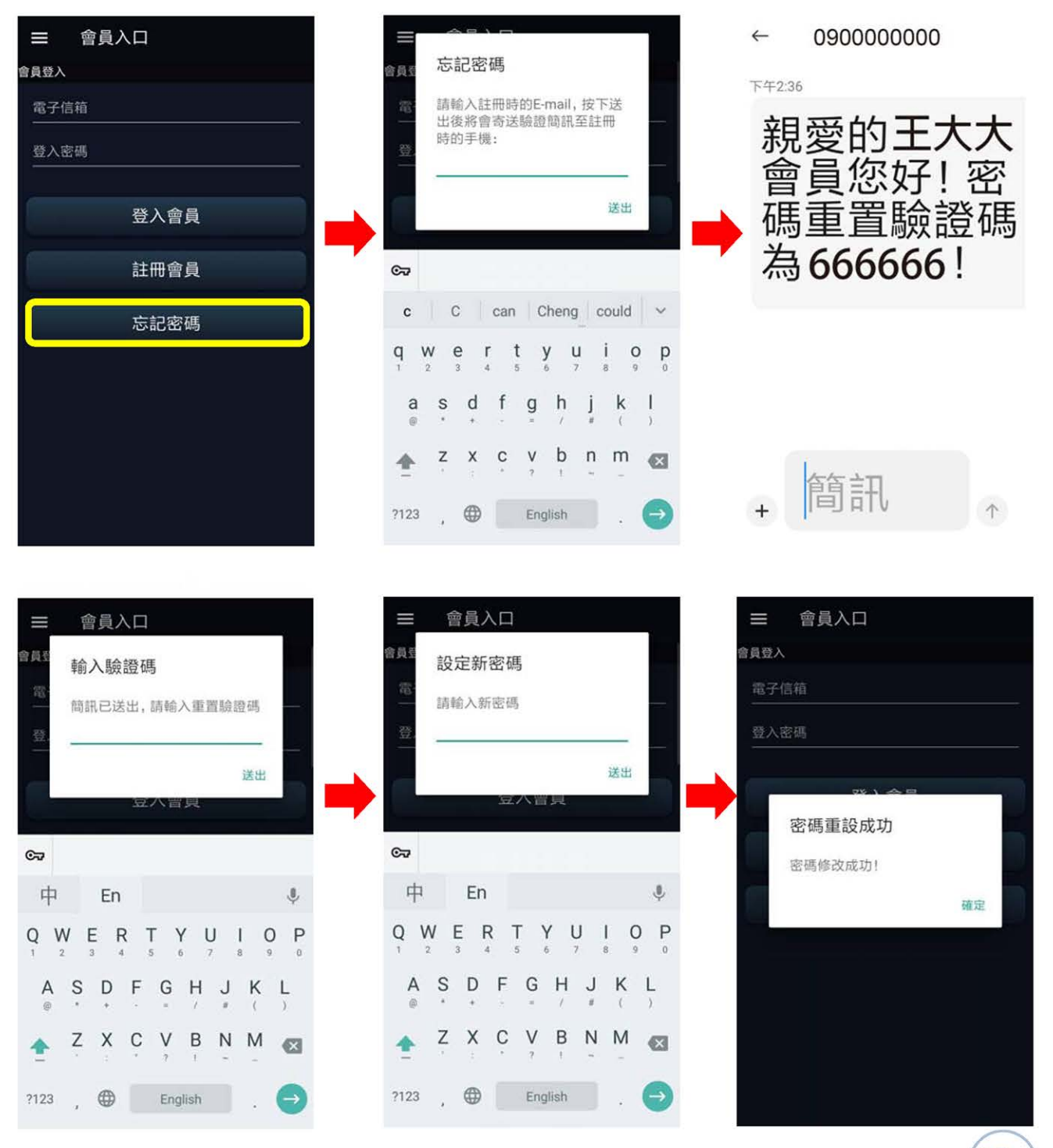